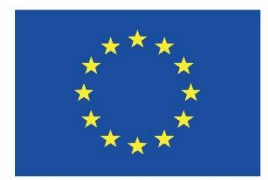

Co-funded by the Erasmus+ Programme of the European Union

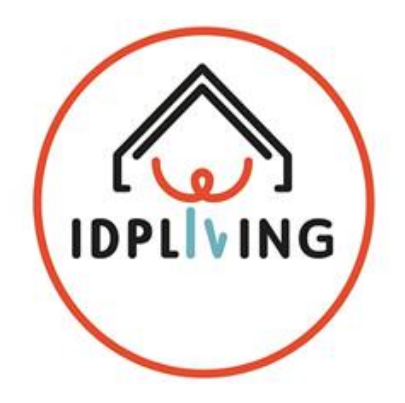

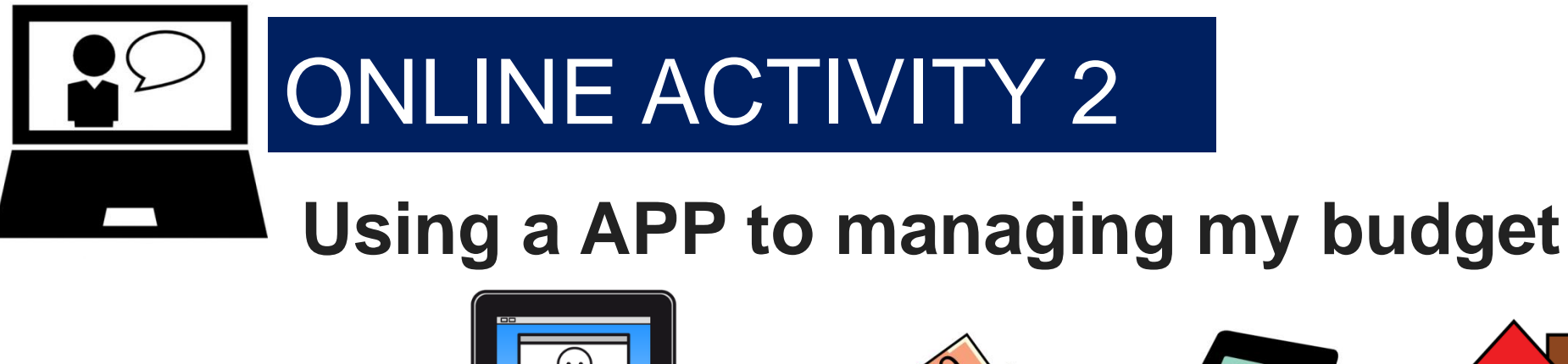

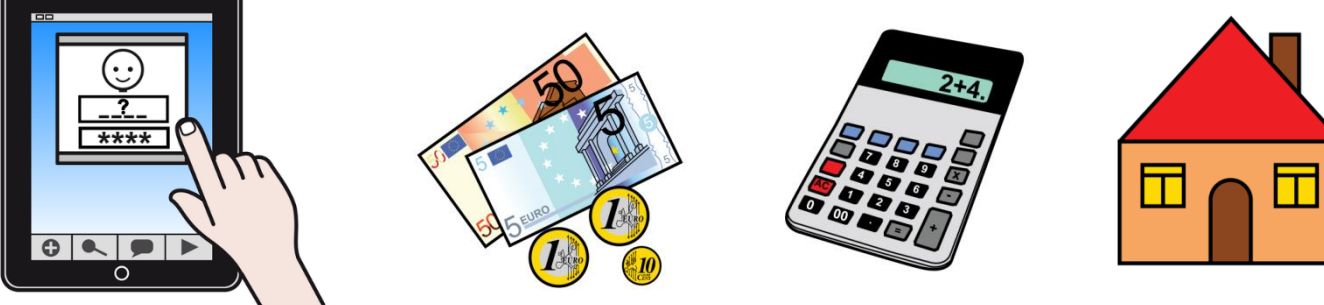

This information only reflects the Consortium view and the Commission is not responsible for any use that may be made of the information that it contains.

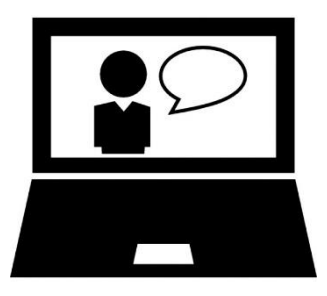

## Using an APP to Managing Home Budget

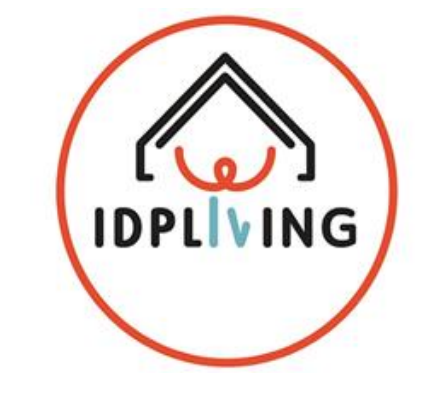

You can also use an APP to help you managing your budget

#### Title of the APP: Monefy - Expense Manager

Link: <u>https://www.youtube.com/watch?v=5JD-gzedctM&feature=youtu.be</u> (click on the link to see more about the APP and explanations)

#### Features:

- Intuitive interface and easy to move.
- View the distribution of your expenses in a nice and informative chart or a detailed transaction list
- Manage categories if the patterns do not work for you
- Choose the periodicity of the report
- Select currency
- Use the budget mode
- DETA 4\_Th**BackBeptiand** exported at a in one click Online Activity 2\_APP Budget

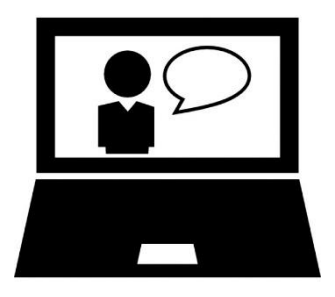

## Using an APP to Managing Home Budget

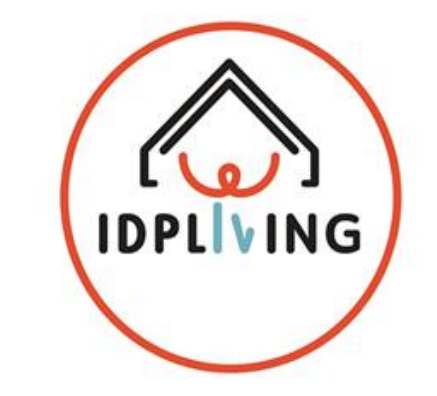

How to organize your expenses easily? We know it's easy.

You just need to add every expense you have ... nothing more than that!

And Monefy will help you.

You just need to add new transactions when you buy a coffee or get a taxi.

It's just a click, because you do not need to fill everything, just the value of the expenses.

It has never been so fast and fun!

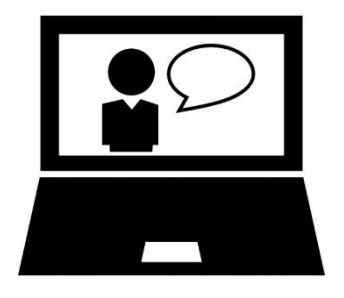

## Using an APP to Managing Home Budget

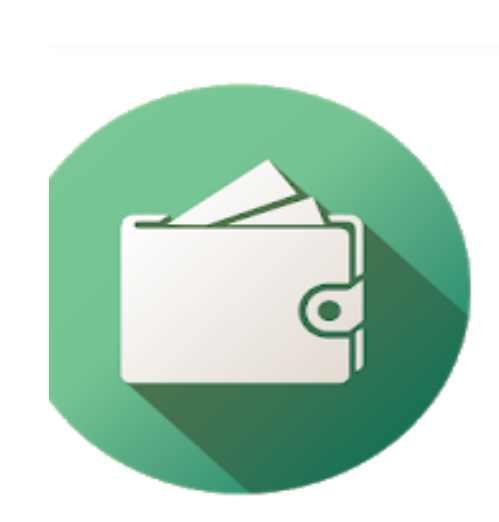

Monefy - Expense Manager

MonefyApp Finanças

3 PEGI 3

Contém anúncios · Oferece compras na aplicação B Esta aplicação é compatível com o seu dispositivo.

Adicionar à lista de desejos

Instalar

Escolha dos Editores

\*\*\*\* 117 615 .

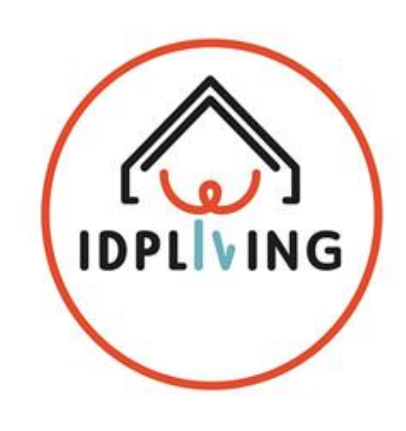

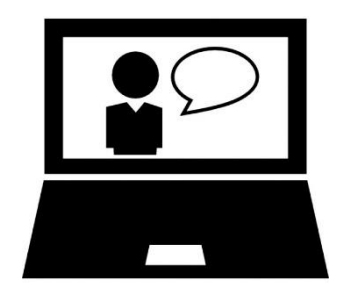

#### Using an APP to Managing Home Budget

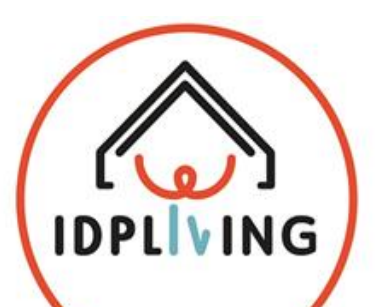

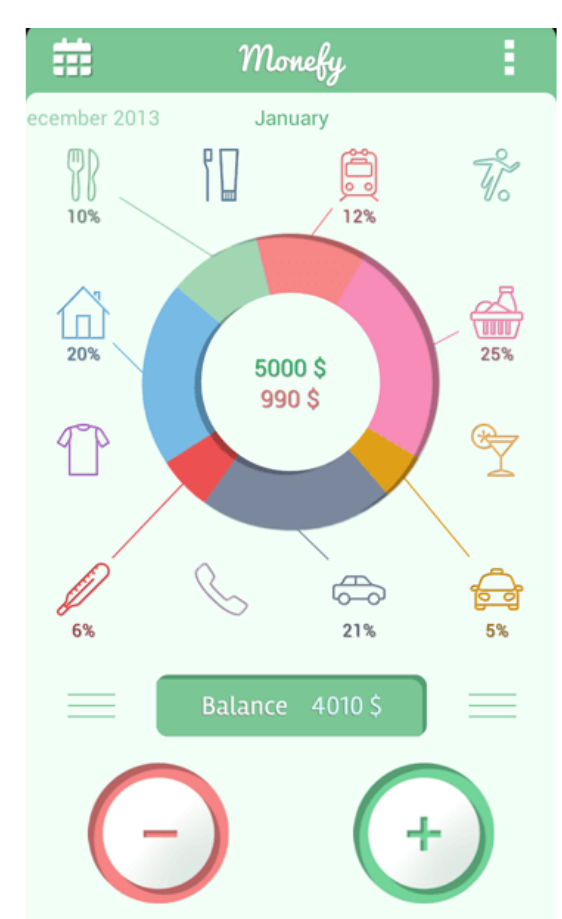

DETA 4\_The Most Beautiful House in the World Online Activity 2\_APP Budget

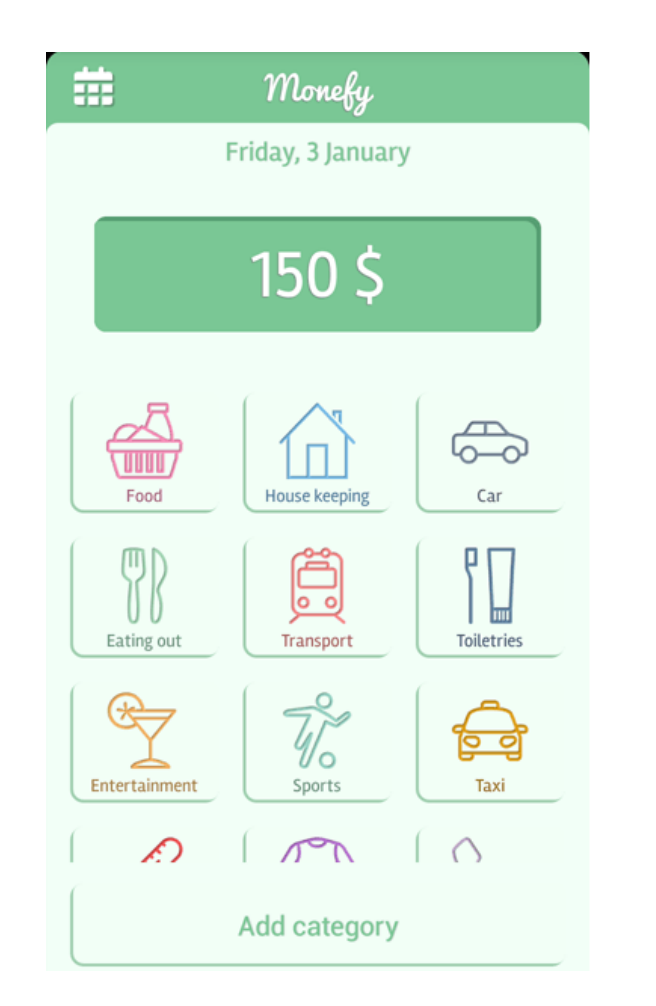

| 🗰 Monefy          |   |   |
|-------------------|---|---|
| Friday, 3 January |   |   |
| 10 \$             |   |   |
| Pineapple         |   |   |
| 1                 | 2 | 3 |
| 4                 | 5 | 6 |
| 7                 | 8 | 9 |
|                   | 0 |   |
| Add 'Food'        |   |   |

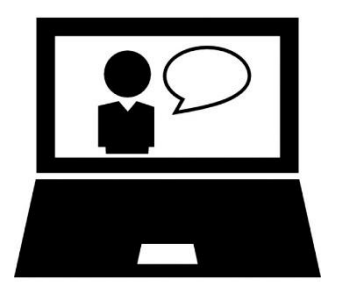

### Using an APP to Managing Home Budget

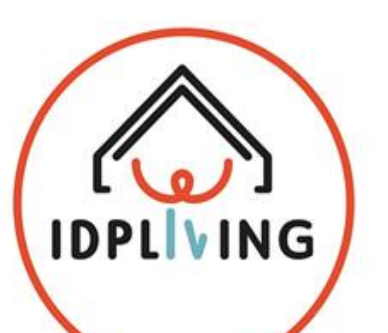

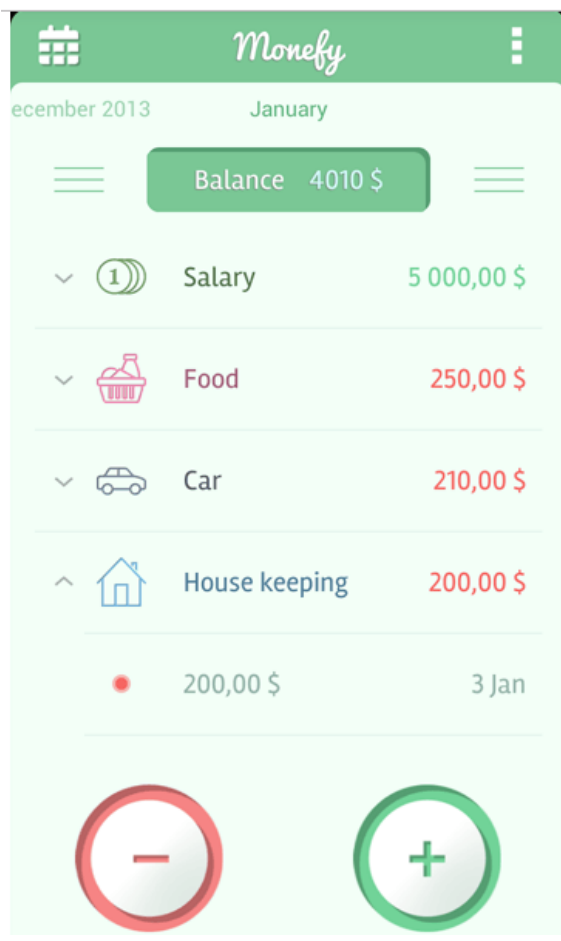

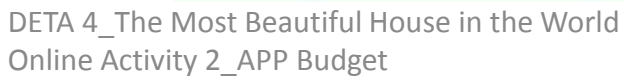

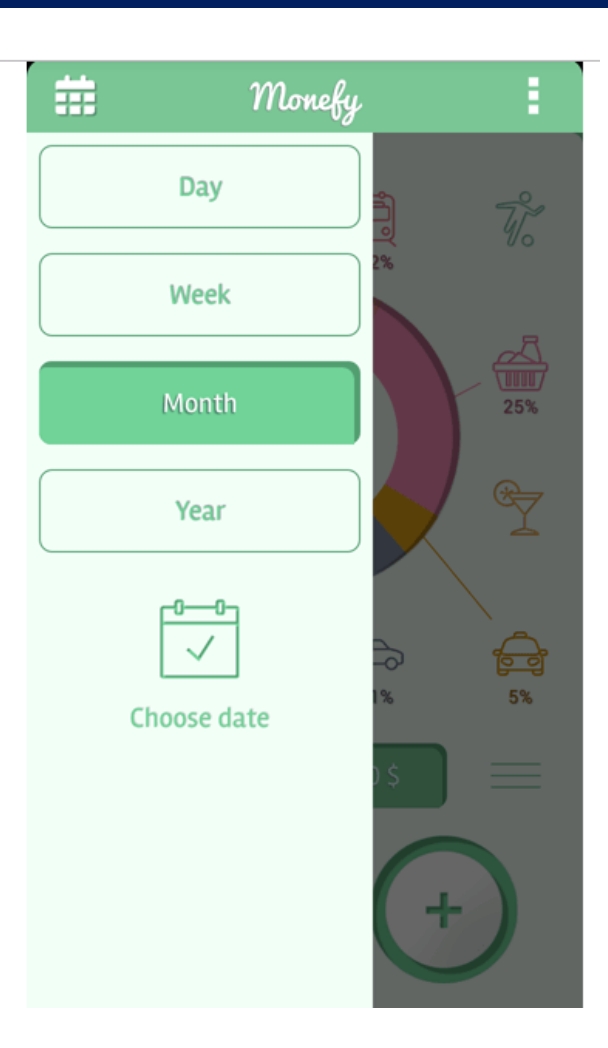

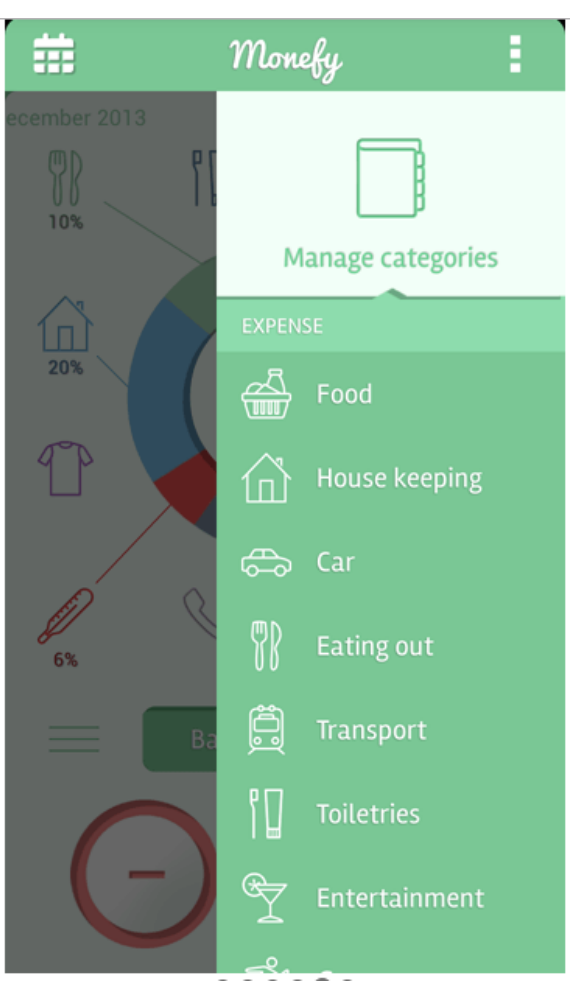

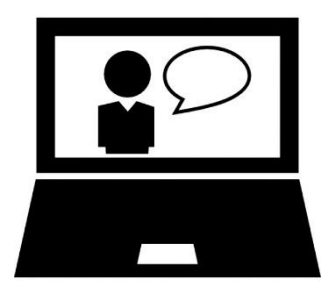

# Using an APP to Managing Home Budget

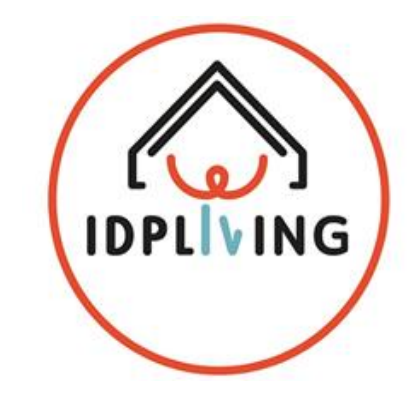

#### Installation:

- You will need a Android phone or tablet
- You can find Monefy Expense Manager In Google Play
- If you need, ask relatives, friends or professionals to help you to install
- Link to do the download and installation of the APP on computer (click on the link) <u>https://play.google.com/store/apps/details?id=com.monefy.app.lite</u>

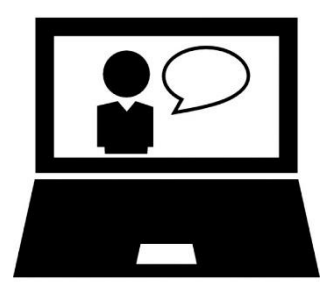

## Using an APP to Managing Home Budget

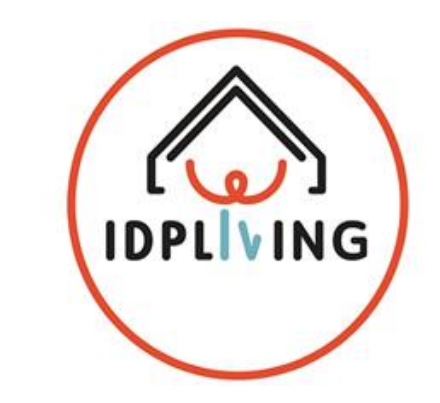

#### Installation on Phone or tablet:

- Open Google Drive on you Phone or tablet
- Write Monefy Expense Manager and press search
- Select the APP with this image

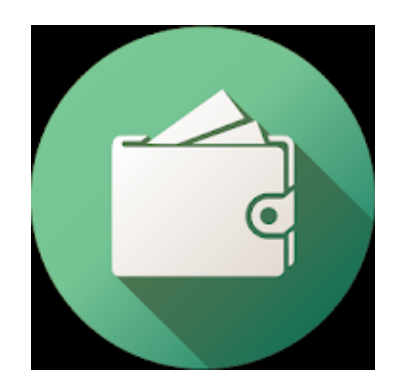

DETA 4\_The Most Beautiful House in the World Online Activity 2\_APP Budget

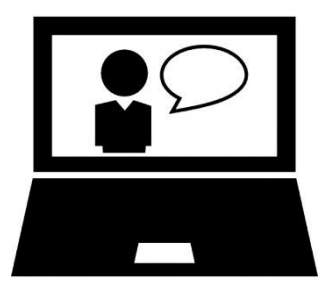

## Using an APP to Managing Home Budget

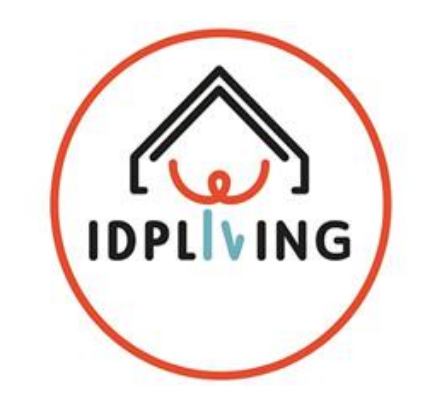

#### Installation on Phone or tablet:

- Press Install
- Press Accept
- Wait till the download for the installation is in progress
- Once the installation is finished, you can press **Open** to start the APP
- Try to start using it to make and managing your budget